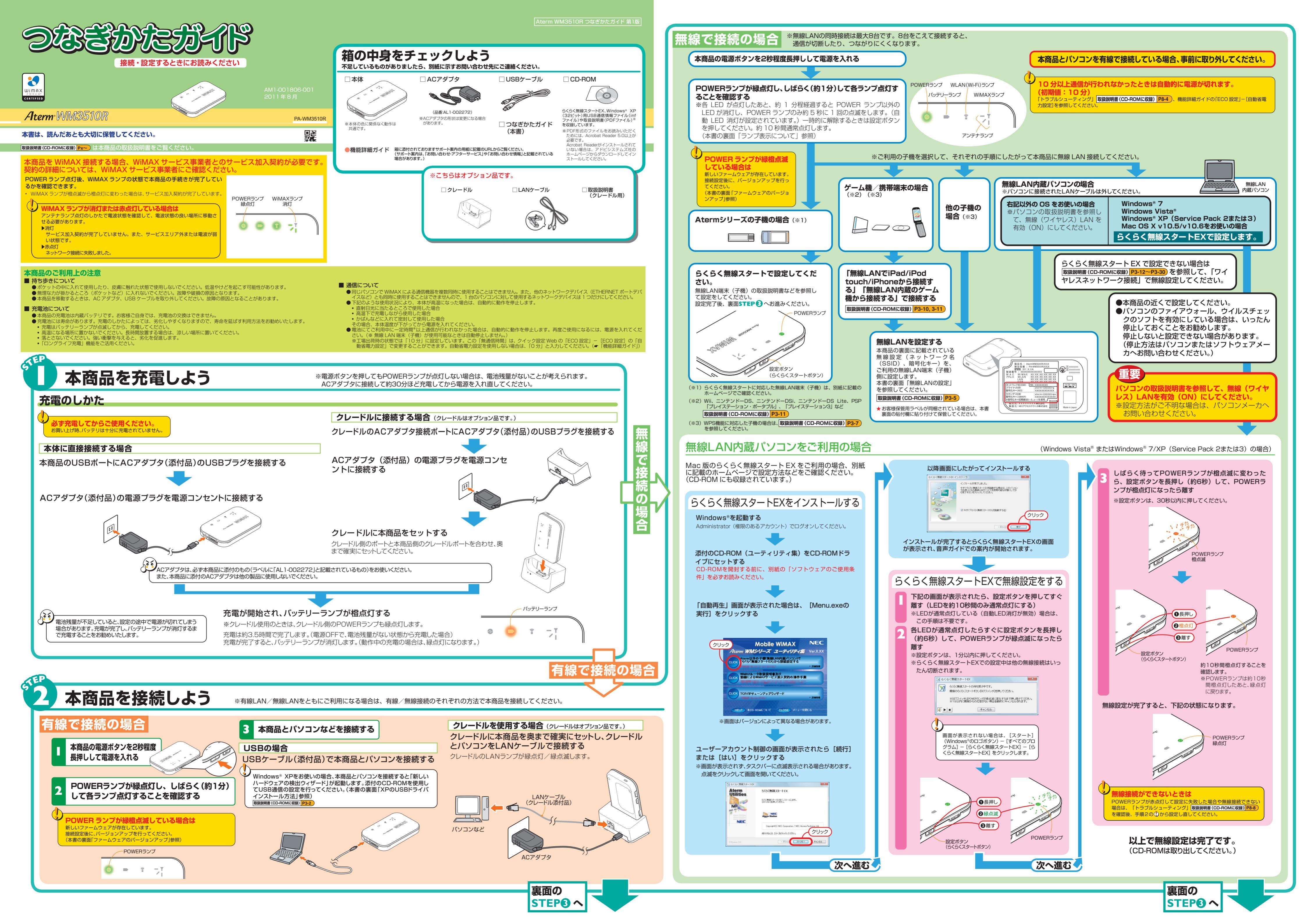

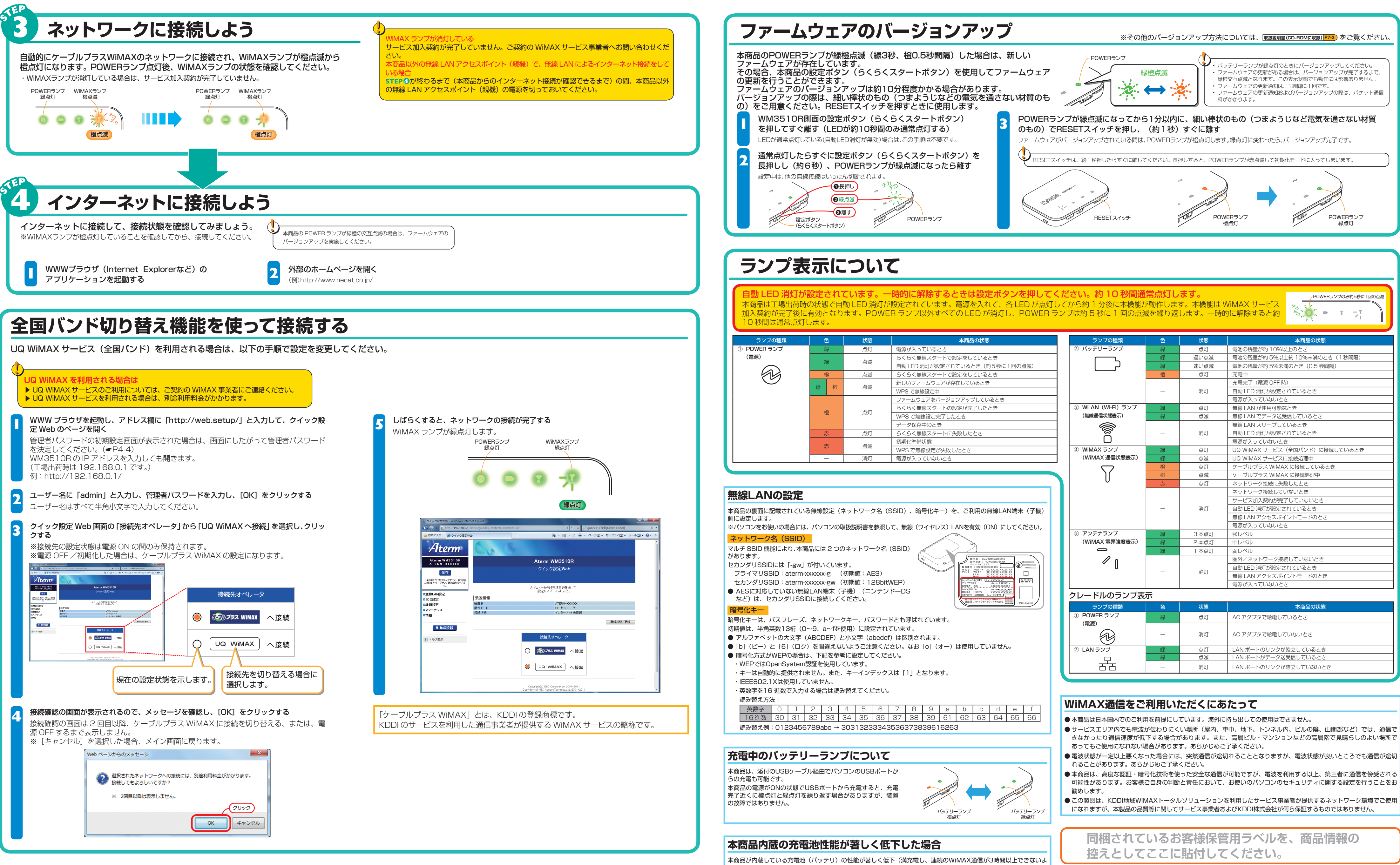

# Windows<sup>®</sup> XP (Service Pack 2 または 3) の USB ドライバインストール方法

Windows<sup>®</sup> XP をお使いの場合には、以下の手順でドライバをインストールしてください。

- ①「ハードウェアの更新ウィザード」画面が表示される
- 添付の CD-ROM を CD-ROM ドライブにセットする
- ③[いいえ、今回は接続しません]を選択し、[次へ]をクリックする
- ④ インストール方法を選択で、[一覧または特定の場所からインストール]を選択し、
- [次へ] をクリックする
- ⑤ [次の場所で最適のドライバを検索する]を選択し、「リムーバブルメディア(フロッピー、 CD-ROM など)を検索」にチェックされているのを確認して[次へ]をクリックする
- ⑥ [完了] をクリックする

| ランプの種類         | 1 | È | 状態 | 本商品の状態                         |
|----------------|---|---|----|--------------------------------|
| OWER ランプ<br>源) | 緑 |   | 点灯 | 電源が入っているとき                     |
|                | 緑 |   | 点滅 | らくらく無線スタートで設定をしているとき           |
|                |   |   |    | 自動 LED 消灯が設定されているとき(約5秒に1回の点滅) |
|                | 橙 |   | 点滅 | らくらく無線スタートで設定をしているとき           |
|                | 緑 | 橙 | 点滅 | 新しいファームウェアが存在しているとき            |
|                |   |   |    | WPSで無線設定中                      |
|                | 橙 |   | 点灯 | ファームウェアをバージョンアップしているとき         |
|                |   |   |    | らくらく無線スタートの設定が完了したとき           |
|                |   |   |    | WPS で無線設定完了したとき                |
|                |   |   |    | データ保存中のとき                      |
|                | 赤 |   | 点灯 | らくらく無線スタートに失敗したとき              |
|                | 赤 |   | 点滅 | 初期化準備状態                        |
|                |   |   |    | WPS で無線設定が失敗したとき               |
|                | — |   | 消灯 | 電源が入っていないとき                    |

|                             | 緑  | 速い点滅  | 電池の残量が約 5%未満のとき(0.5 秒間隔)      |  |  |
|-----------------------------|----|-------|-------------------------------|--|--|
|                             | 橙  | 点灯    | 充電中                           |  |  |
|                             |    |       | 充電完了(電源 OFF 時)                |  |  |
|                             | _  | 消灯    | 自動 LED 消灯が設定されているとき           |  |  |
|                             |    |       | 電源が入っていないとき                   |  |  |
| ③ WLAN (Wi-Fi) ランプ          | 緑  | 点灯    | 無線 LAN が使用可能なとき               |  |  |
| (無線通信状態表示)                  | 緑  | 点滅    | 無線 LAN でデータ送受信しているとき          |  |  |
|                             |    |       | 無線 LAN スリープしているとき             |  |  |
| ງ໑້                         | -  | 消灯    | 自動 LED 消灯が設定されているとき           |  |  |
|                             |    |       | 電源が入っていないとき                   |  |  |
| ④ WiMAX ランプ                 | 緑  | 点灯    | UQ WiMAX サービス(全国バンド)に接続しているとき |  |  |
| (WiMAX 通信状態表示)              | 緑  | 点滅    | UQ WIMAX サービスに接続処理中           |  |  |
|                             | 橙  | 点灯    | ケーブルプラス WiMAX に接続しているとき       |  |  |
|                             | 橙  | 点滅    | ケーブルプラス WiMAX に接続処理中          |  |  |
|                             | 赤  | 点灯    | ネットワーク接続に失敗したとき               |  |  |
|                             |    |       | ネットワーク接続していないとき               |  |  |
|                             |    |       | サービス加入契約が完了していないとき            |  |  |
|                             | _  | 消灯    | 自動 LED 消灯が設定されているとき           |  |  |
|                             |    |       | 無線 LAN アクセスポイントモードのとき         |  |  |
|                             |    |       | 電源が入っていないとき                   |  |  |
| ⑤ アンテナランプ                   | 緑  | 3 本点灯 | 強レベル                          |  |  |
| (WiMAX 電界強度表示)              | 緑  | 2 本点灯 | 中レベル                          |  |  |
|                             | 緑  | 1本点灯  | 弱レベル                          |  |  |
|                             |    |       | 圏外/ネットワーク接続していないとき            |  |  |
| l n                         | _  | 治生    | 自動 LED 消灯が設定されているとき           |  |  |
|                             |    |       | 無線 LAN アクセスポイントモードのとき         |  |  |
|                             |    |       | 電源が入っていないとき                   |  |  |
| クレードルのランプ表示                 |    |       |                               |  |  |
| ランプの種類                      | 色  | 状態    | 本商品の状態                        |  |  |
| ① POWER ランプ<br>(雷源)         | 緑  | 点灯    | AC アダプタで給電しているとき              |  |  |
|                             | _  | 消灯    | AC アダプタで給電していないとき             |  |  |
| <ol> <li>LAN ランプ</li> </ol> | 緑  | 点灯    | LAN ポートのリンクが確立しているとき          |  |  |
|                             | 经寻 | 占述    | AN ポートがデータ洋母信しているとき           |  |  |

● この製品は、KDDI地域WiMAXトータルソリューションを利用したサービス事業者が提供するネットワーク環境でご使用

/indows®、Windows Vista®は、米国 Microsoft Corporation の米国およびその他の国における登録商標です。

Windows Vista は、米国 Microsoft Corporation の米国およびその他の国における登録商標です。 Mac、Macintosh、AirMac、iPad、iPod、iPod touch、iPhoneは、米国および他の国々で登録された Apple Inc. の登録商標または商標です。 iPhone 商標はアイホン株式会社のライセンスに基づき使用されています。 インテル、Intel は、米国およびその他の国におけるインテルコーポレーションの商標です。 Internet Explorer は、米国 Microsoft Corporation の米国およびその他の国における商標または登録商標です。 Safari は、米国および他の国々で登録された Apple Inc. の商標です。 Varaiol は、Corpus Finder Occomputions (AD の層標です)

tions AB の商標または登録商標です。 Xperial は、Sony Ericsson Mobile Comm

[Xperia] は、Sony Ericsson Mobile Communications AB の商標または登録商標です。 "Google"、 "Android" は、Google Inc. の商標または登録商標です。 "プレイステーション" および "PSP" は、株式会社ソニー・コンピュータエンタテインメントの登録商標です。 Wii - ニンテンドー DS・ティーエス /DS は、任天堂の登録商標または商標です。 Adobe Reader、Acrobar Reader は、Adobe Systems Incorporated (アドビシステムズ社)の米国およびその他の国における登録商標または商標です。 WiMAX Forum はWiMAX Forum の登録商標です。WiMAX、WiMAX Forum ロゴ、WiMAX Forum Certified、および WiMAX Forum Certified ロゴは WiMAX Forum の 商標です。その他すべての商標は、それぞれの権利者の所有物です。 その他、各会社名、各製品名およびサービス名は各社の商標または登録商標です。

うな状態)した場合は、「Aterm充電池リペアーサービス」(有償)をご利用ください。サービスのご利用方法は、製 品サポートページをご確認ください。

## 本商品の廃棄方法について

本商品に内蔵されている充電池の取り外しはお客様自身では行わないでください。 本商品を廃棄するときは、お住まいの地方自治体の条例にしたがって処理してください。